# C15 – TP : Conservation de l'énergie mécanique ?

#### **OBJECTIF DU TP**:

- Étudier l'évolution des énergies cinétique / potentielle et mécanique de plusieurs mouvements

#### Document : L'énergie mécanique

L'énergie mécanique d'un objet dans un référentiel donné est la somme de son énergie cinétique et de son énergie potentielle :

$$E_m = E_p + E_c$$

Lorsqu'il n'y a pas de frottements lors du mouvement, l'énergie mécanique se conserve :

Dans le cas contraire, l'énergie mécanique diminue au cours du temps : on peut dire que de l'énergie se dissipe, souvent sous forme d'énergie thermique.

Nous allons étudier l'évolution des énergies cinétique, potentielle et mécanique dans plusieurs situations : chute d'un corps, pendule et rebond sur un support.

Pour cela, nous disposerons de 4 vidéos. La technique sera la même pour chacune des vidéos.

Les données nécessaires pour chaque vidéo sont recensées ci-dessous :

| Vidéo            | Chute balle | Chute polystyrène | Rebond support | Pendule                       |  |  |
|------------------|-------------|-------------------|----------------|-------------------------------|--|--|
| Longueur étalon  | L = 1 m     | L = 1 m           | L = 1 m        | Longueur du fil<br>L = 0,30 m |  |  |
| Masse de l'objet | 50 g        | 0,85 g            | 60 g           | 50 g                          |  |  |

#### But de la séance

#### On cherche à comparer toutes les situations et de répondre aux questions suivantes :

1) Grâce à l'étude des mouvements, pourquoi peut-on dire qu'il y a transfert d'énergie potentielle en énergie cinétique au cours du mouvement ?

2) Peut-on dire que l'énergie mécanique se conserve tout le temps au cours du mouvement ? Si non, que se passe-t-il et pourquoi ?

Vous rédigerez un compte-rendu complet, avec si nécessaire les captures d'écran des courbes / extraits de programme Python, et tout ce que vous jugerez nécessaire pour la bonne compréhension du compte-rendu.

### I- Pointage de la vidéo

- Créer dans votre espace personnel un dossier « C15 TP énergie méca »
- Télécharger les 4 vidéos et les enregistrer dans votre dossier personnel.
- Ouvrir le logiciel LatisPro et sélectionner la vidéo voulue.
- Réaliser les pointages (on pourra s'aider de la fiche technique de LatisPro dans le porte document ou de la FM n°9).
- Aller dans le menu Fichier puis Exportation. Cliquer sur "Ajouter toutes les courbes". Vérifier que TXT est coché (dans "Format") et que le Choix des séparateurs est Virgule (pour "Décimal") et Point Virgule (pour "Entre les données").
- Exporter l'ensemble dans votre dossier personnel, en indiquant le nom de la vidéo dans le titre.

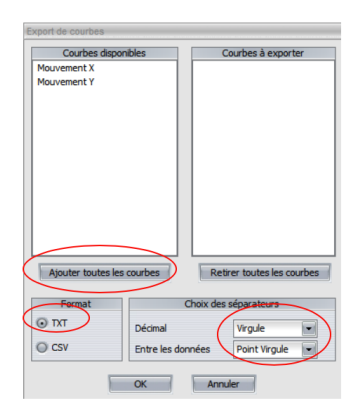

## II- Étude énergétique grâce au logiciel Python

- Depuis le site internet, télécharger les deux fichiers du site : « import\_donnees\_meca.py » et « C15\_TP\_prog.py ». Les enregistrer dans votre dossier personnel
- Aller sur Autres raccourcis (sur le bureau), puis choisir Pyzo, puis Pyzo général.
- Cliquer sur Fichier, puis ouvrir le programme « C15\_TP\_prog.py »

Pour l'instant, le programme n'affiche rien. Il faut le modifier. Les différentes parties du programme sont repérées par des commentaires précédés du symbole dièse : # Vous pouvez utiliser pour toute la suite le mémo Python dans le porte vues à disposition si besoin.

- 1- Indiquer ce que permettent les lignes 72 à 75 du programme.
- 2- <u>TRAVAIL 1 : Création des variables contenant masse et accélération de la pesanteur</u>. Suivre les consignes écrites en rose dans le programme au niveau de « TRAVAIL 1 ». Les variables devront avoir des noms explicites. (Ne pas indiquer l'unité à la fin !)
- 3- <u>TRAVAIL 2 : Création des tableaux contenant les différentes énergies</u>. Suivre les consignes en rose au niveau de « TRAVAIL 2 ». Il faudra créer 3 variables (une par type d'énergie). Les grandeurs que vous avez à votre disposition sont x, y, t et V (norme de la vitesse). Attention à la casse ! (C'est-à-dire la différence majuscule/minuscule)
- 4- TRAVAIL 3 : Tracé des courbes expérimentales

#### Point méthode Python

Pour tracer la courbe représentant une grandeur A en fonction d'une grandeur B, il faut taper : plt.plot(B,A,"rx"), "rx" signifie que les points affichés seront rouges ("r") et représentés par des croix ("x")

| Т                | racé                             | Type de points tracés |                |       |            | Couleurs |       |      |      |      |         |
|------------------|----------------------------------|-----------------------|----------------|-------|------------|----------|-------|------|------|------|---------|
| -                |                                  | 0                     |                | х     | +          | v        | r     | b    | g    | k    | m       |
| Points<br>reliés | Points<br>reliés en<br>pointillé | Gros<br>« ronds »     | Petit<br>point | Croix | Croix<br>+ | Triangle | Rouge | Bleu | vert | noir | magenta |

(Ci-dessous, la légende pour tracer des courbes sur Python)

Dans le programme, en dessous des consignes correspondantes à TRAVAIL 3, taper le code permettant de tracer <u>l'évolution de chaque énergie en fonction de la date t</u> avec des points <u>de couleur différente</u> représentés par <u>des types de points différents</u> sans être reliés.

- 5- Exécuter le programme. Une fenêtre vous permet d'aller chercher le fichier que vous avez exporté depuis LATISPRO. Les courbes doivent s'afficher dans une nouvelle fenêtre.
- 6- TRAVAIL 4 : Légendes du graphique.

#### Point méthode Python

La syntaxe de la fonction plt.text est la suivante :

plt.text (x,y,"texte",color='k') où x et y sont les coordonnées où sera affiché « texte » en noir (k)

Suivre les consignes en rose au niveau de « TRAVAIL 4 ». Les commentaires 1, 2 et 3 sont les textes à afficher proches des courbes (choisir donc de bonnes coordonnées) pour indiquer de quelle énergie il s'agit.

À la fin de la séance, reprendre la grille d'auto-évaluation du début de chapitre pour la remplir.

C15. Conservation de l'énergie mécanique